## **Deleting Employees**

When an employee leaves the bank, they should be deleted from the system. Here are the steps to do that:

- 1. Click the "Employees" icon in the ribbon
- 2. Choose the employee's Department/Branch from the dropdown
- 3. Select the employee name
- 4. Click [Delete Employee]
- 5. Click [Yes] to confirm the deletion

| Create<br>Report | My<br>Entri<br>Volu | 2 (3 New Entry<br>y<br>es<br>nteer Time | ployves<br>Requests                             | Organization Depart<br>Contact Sheet<br>Management                | Add Employee                                                                                                    | _           |
|------------------|---------------------|-----------------------------------------|-------------------------------------------------|-------------------------------------------------------------------|----------------------------------------------------------------------------------------------------|-------------|
| ж                | 8                   | AllEmployees                            |                                                 |                                                                   |                                                                                                    | ×           |
|                  | Þ                   | Department/Branch                       | Loan Origination 2<br>Employees:                | C Exem                                                            | pt 🔾 Non-Exempt 🛞 Both                                                                                                    | 5           |
|                  |                     | View Records                            | Oletz, Calin<br>anties, Leri<br>Abdat yr 2 John | First Nam<br>Last Nam<br>Login Nam<br>Departmer<br>Managi<br>Exem | e: John e: Micintyre findintpre findintpre findintpre findintpre findintpre findint Loar findint findint findi | v<br>v<br>× |
|                  |                     |                                         |                                                 |                                                                   | <mark>5 1es</mark>                                                                                                    | No          |

## Notes

- Only certain admin users have permission to delete employees; if you do not see the [Delete Employee] button, you will need to ask someone with that permission to perform the delete for you
- Do not use the [Delete Employee] button if the employee is moving to a new department
- There is no way to "Un-Delete" an employee within the system; if you accidentally delete an employee, contact us (Grandjean & Braverman) to restore the deleted employee
- If you delete an employee from the system, you cannot re-add that employee back into the system; the system only allows one employee record per Windows login name
- Do not try to get around the one-employee-per-login restriction by adding an employee record with a different login than what IT has assigned them; the program will not work without the user's actual login name

From: https://grandjean.net/wiki/ - Grandjean & Braverman, Inc

Permanent link: https://grandjean.net/wiki/vto/deleting\_employees?rev=1721139267

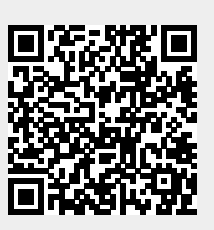

Last update: 2024/07/16 14:14 UTC